## Draytek 2862 Series - Firmware Update

Please visit https://www.draytek.co.uk/support/downloads/vigor-2862

And download and save it in a memorable location.

| Firm                 | ware, Driver, Guides & Utility                                                                                     | Downloads                                        |                                        | Suppor                                                                                      |
|----------------------|----------------------------------------------------------------------------------------------------|--------------------------------------------------|----------------------------------------|---------------------------------------------------------------------------------------------|
| Vigor                | 2862 Series                                                                                                    |                                                  |                                        |                                                                                             |
| Ŋ                    |                                                                                                    |                                                  | Firmware Information                   |                                                                                             |
| Conceptions          |                                                                                                    |                                                  | Current Version                        | <u>3.8.8.2 BT</u><br>Release Notes                                                          |
|                      |                                                                                                    |                                                  | Release Date                           | 18/05/2018                                                                                  |
|                      |                                                                                                    |                                                  | Support Language                       | English                                                                                     |
|                      |                                                                                                    |                                                  | Supported Models                       | Vigor 2862<br>Vigor 2862n<br>Vigor 2862ac<br>Vigor 2862Ln<br>Vigor 2862Lac<br>Vigor 2862Vac |
| Firmwar<br>back to f | e is normally supplied in two different styles: The ALL<br>actory defaults.<br>ome  Support  Downloads  Vigor 2662 | file will just upgrade the firmware, v           | whereas the <b>RST</b> file will upgra | de the firmware and wipe all settin                                                         |
| Model S              | earch: eg. Vigor 130                                                                                               |                                                  |                                        |                                                                                             |
| A                    | Release Notes for Vigor 2862 Series Firmware 3.8.6<br>MD5 Checksum : 772bbcc6fd13c08eae188b46d413aca SHA1 Che      | 3.2<br>cksum : 511167b770be56a69788ec612918d3522 | 965ac1b                                | Size 89.54 KB Download                                                                      |
| L.                   | User Guide for Vigor 2862 Series V1.3                                                                              |                                                  |                                        | Size 13.48 MB Download                                                                      |
|                      | MD5 Checksum : fc94e232933a887e2b42c024ac33b7ed SHA1 Che                                                           | cksum : 7b12a14a64e76c1a920e032898c85412d        | b5c1e64                                |                                                                                             |
| 1                    | Vigor 2862 Firmware 3.8.8.2 BT - Recommend                                                                         | led                                              |                                        | Size 32.91 MB Download                                                                      |
|                      | MD5 Checksum : 99edde0a491ddb7a57cbdbe8ff4750c9 SHA1 Che                                                           | ksum : 84a6b2a714ba5a73ec38c61a29e52356d         | 4f1a3b0                                |                                                                                             |
| L                    | Vigor 2862 Series Non-Vector Firmware 3.8.8.2                                                                      | 1. 1. 1. 1. 1. 1. 1. 1. 1. 1. 1. 1. 1. 1         | 104                                    | Size 32.89 MB Download                                                                      |
| 1                    | MUS Checksum : Itae//1920524ebdtbua4ub54f7c1850 SHA1 Check                                                         | sum : tatuacca474tztubecuauseabu54creuacea7      | 420                                    |                                                                                             |
|                      | Vigor 2862 Series Vector2 Firmware 3.8.8.2        MD5 Checksum : 6fe6e83844a5b65594474b0e12021026      SHA1 Che    | icksum : 296a5eea0559ca9967a10343fd62bcea2       | 309d1b5                                | Size 32.92 MB Download                                                                      |
| 1                    | Older Firmware                                                                                                    |                                                  |                                        | Files: 12                                                                                   |
|                      |                                                                                                    |                                                  |                                        |                                                                                             |

In your Web Browser, enter the default IP address (this is usually) : 192.168.1.1

Once you see a login screen similar to the one listed below, enter the default username and password:

User Name: admin Password: guw4Xa0KA

| Dray Tek             | Vigor2862 Series                                        |  |  |
|----------------------|---------------------------------------------------------|--|--|
| Login                |                                                         |  |  |
| Username             | 2                                                       |  |  |
| Password             | 2                                                       |  |  |
|                      | Login                                                   |  |  |
| Copyright © 2000-202 | Copyright © 2000-2018DrayTek Corp. All Rights Reserved. |  |  |

Once you've signed in, select the "System Maintenance" option on the left of the

page

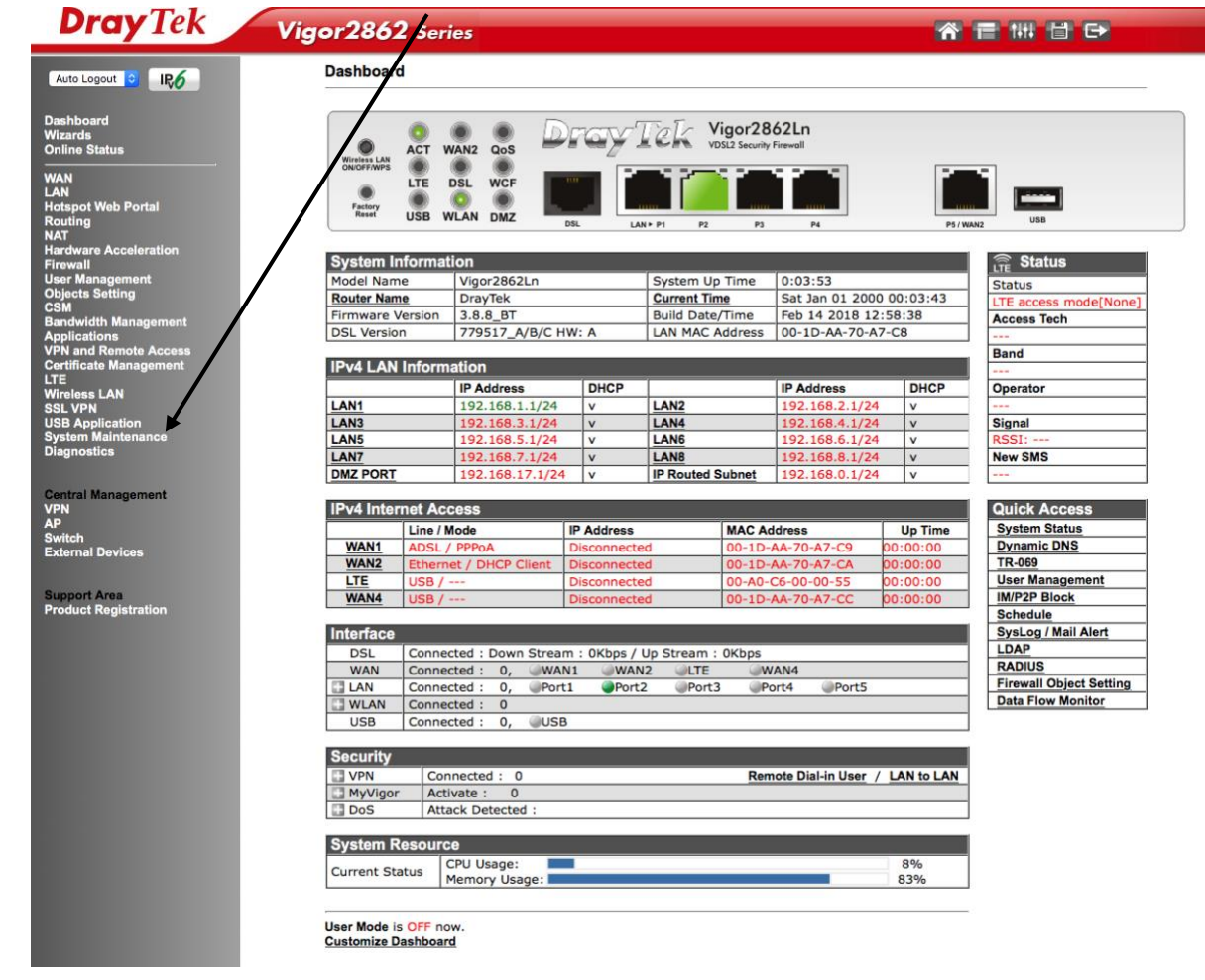

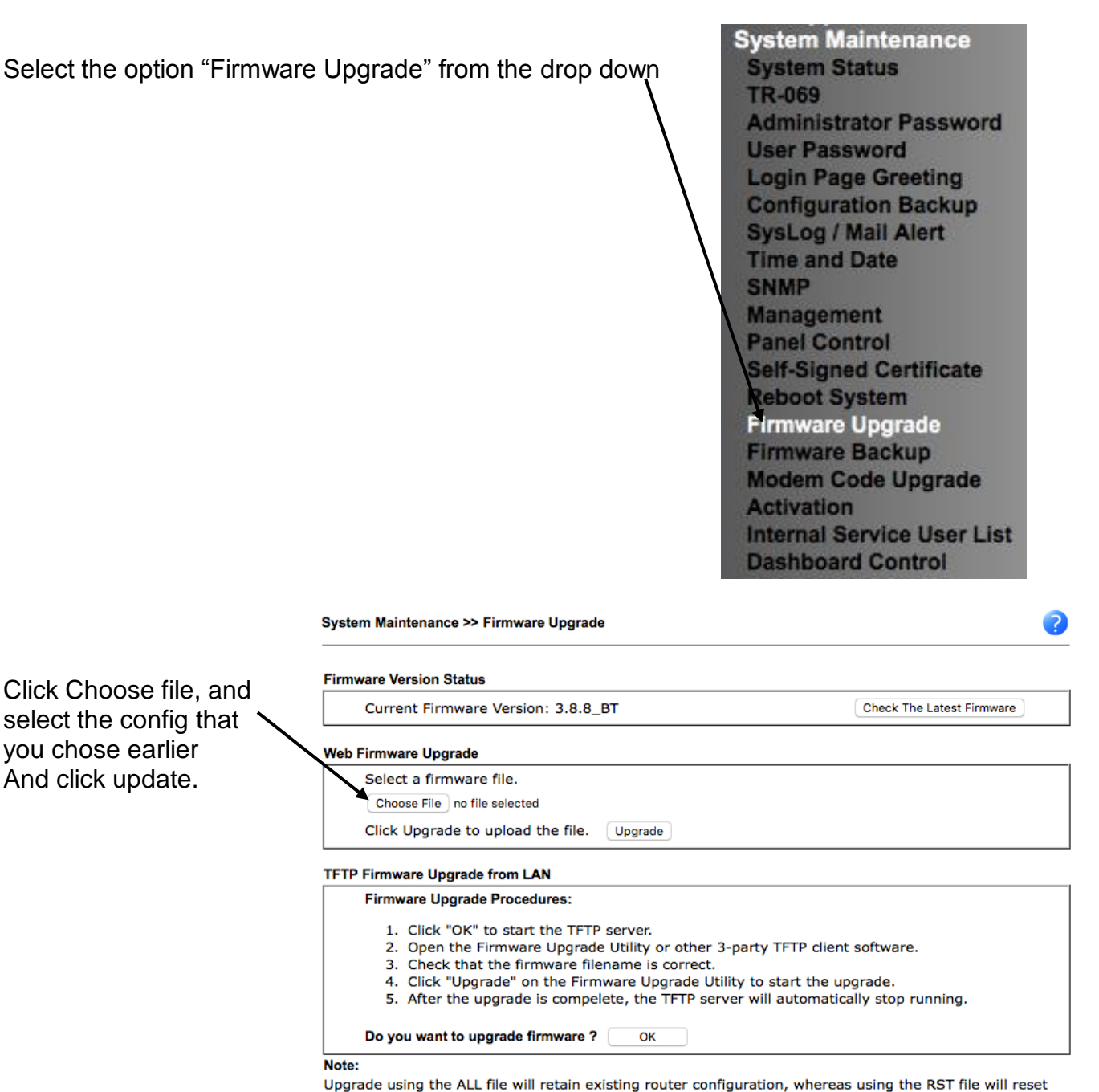

Upgrade using the ALL file will retain existing router configuration, whereas using the RST file will reset the configuration to factory defaults.